# **IBM CMM-referentiegids**

## Inhoud

Inleiding Voorwaarden Vereisten Gebruikte componenten CMM-Overzicht CMM-layout Handige CMM-schermen Aanmelden scherm Scherm voor systeeminformatie Scherm voor loggen van gebeurtenis Scherm voor loggen van gebeurtenis Scherm voor hardware-topologie van chassis CMM-firmware-upgrades CMM-herstel

## Inleiding

Het document beschrijft basisinformatie over de Chassis Management Module (CMM) voor implementaties die een Cisco bladeswitch binnen hetzelfde chassis bevatten.

Opmerking: Cisco raadt u aan de <u>IBM-website</u> te raadplegen voor alle instellingen, configuratie en informatie over probleemoplossing in verband met de CMM-module.

## Voorwaarden

### Vereisten

Cisco raadt kennis van de volgende onderwerpen aan:

- IBM-bladeschchassis
- Cisco-bladeswitches

### Gebruikte componenten

De informatie in dit document is gebaseerd op de volgende software- en hardware-versies:

- Cisco B22 Series fabric extender (FEX)
- IBM CMM

De informatie in dit document is gebaseerd op de apparaten in een specifieke laboratoriumomgeving. Alle apparaten die in dit document worden beschreven, hadden een opgeschoonde (standaard)configuratie. Als uw netwerk live is, moet u de potentiële impact van elke opdracht begrijpen.

## **CMM-Overzicht**

CMM is een hot-swap module die alle geïnstalleerde chassiscomponenten vormt en beheert. Aangezien het IBM-chassis wordt gebruikt om Cisco bladeswitches te ontvangen, is het een goede praktijk om de CMM-functies en -functies te begrijpen en hoe u het kunt configureren.

Opmerking: Dit is een IBM-product en IBM bezit en beheert het.

CMM biedt deze functies en functies:

- Beheer met één chassis
- Stroomregeling en ventilatorbeheer
- Initialisatie van chassis en computerknooppunt
- Chassis-beheernetwerk
- diagnostiek
- Verzameling van servicegegevens en thuisdiensten
- Ontdekking van middelen en voorraadbeheer
- Waarschuwingen en controle van middelen
- Energiebeheer voor chassis en computerknooppunten
- Netwerkbeheer

## **CMM-layout**

Dit beeld illustreert de fysieke lay-out van de CMM:

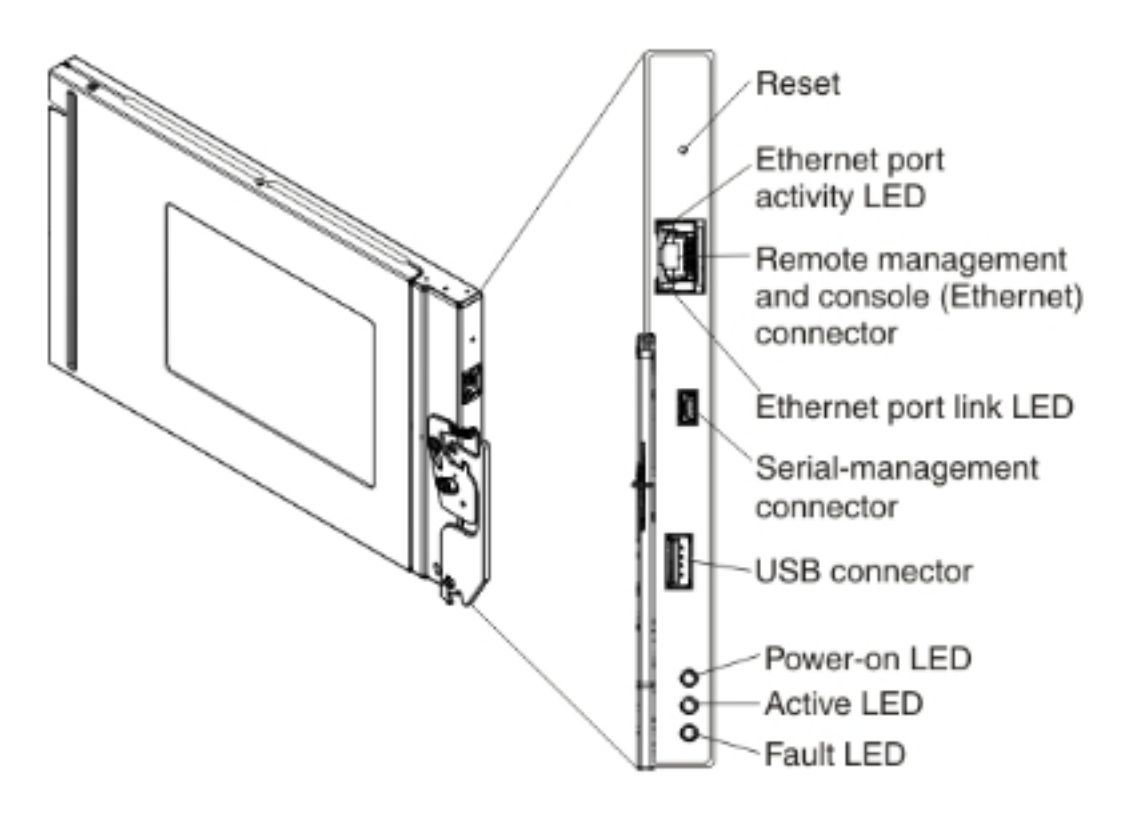

### Handige CMM-schermen

In dit gedeelte worden een aantal van de meest nuttige CMM-schermen beschreven.

Opmerking: De afbeeldingen in deze sectie worden genomen van een webbrowser terwijl ze in de CMM-module zijn inlogd. Bijvoorbeeld, is het CMM IP adres **10.122.166.119**.

#### Aanmelden scherm

Deze afbeelding toont het CMM-inlogscherm:

|  |                                                                                                    | User name:                          |
|--|----------------------------------------------------------------------------------------------------|-------------------------------------|
|  |                                                                                                    | <username></username>               |
|  |                                                                                                    | Password:<br><password></password>  |
|  |                                                                                                    | Inactive session timeout            |
|  | Note: Please be aware that if<br>a firmware update has been<br>issued on this device you<br>chould clear the browser's | Use automatic refresh<br>no refresh |
|  | cache, cookies and restart it                                                                                          | Log In Supported Browsers           |

#### Scherm voor systeeminformatie

Het systeeminformatiescherm geeft een visuele weergave van de modules in het bladescherm:

| BM Chassis Management Module                                                                                                    |                                                   |
|----------------------------------------------------------------------------------------------------|---------------------------------------------------|
| System Status Multi-Chassis Monitor Events - Service and Support -                                                                                                    | Ohassis Management  Mgt Module Management  Search |
|                                                                                                    |                                                   |
| hassis System Information *                                                                                                    |                                                   |
| hassis Graphical View Chassis Table View Active Events                                                                                                    | B22 FEX                                           |
|                                                                                                    |                                                   |
| 14                                                                                                    |                                                   |
| 1                                                                                                    |                                                   |
|                                                                                                    |                                                   |
|                                                                                                    |                                                   |
| Province and the second second s |                                                   |
|                                                                                                    |                                                   |
|                                                                                                    |                                                   |
|                                                                                                    |                                                   |
|                                                                                                    |                                                   |
|                                                                                                    |                                                   |
| testene manage manage manage manage manage                                                                                                    |                                                   |
|                                                                                                    | CMM                                               |

### Scherm voor loggen van gebeurtenis

Klik op het tabblad Evenementen om te controleren op gebeurtenissen en kies Event Log:

| IBM Chassis Management Module USERED                                                                                          |          |                     |         |                                          |                              |                  |                     |                                                                       |                                        |  |
|----------------------------------------------------------------------------------------------------|----------|---------------------|---------|------------------------------------------|------------------------------|------------------|---------------------|-----------------------------------------------------------------------|----------------------------------------|--|
| Â                                                                                                    | System S | Ratus Multi-Chassis | Monitor | Events - Service a                       | nd Support + Cheesis Ma      | nagement - Mgt M | lodule Management + | Search                                                                |                                        |  |
|                                                                                                    |          |                     |         | Event Log Full log history of all events |                              |                  |                     |                                                                       |                                        |  |
| Event Log Add and modify E-Kiel, SMPP, and Spring recipients.                                                                 |          |                     |         |                                          |                              |                  |                     |                                                                       |                                        |  |
| Export * Dalate Evants Settings Search for events: Go Rafresh                                                                 |          |                     |         |                                          |                              |                  |                     |                                                                       |                                        |  |
| Filter Events                                                                                                    |          |                     |         |                                          |                              |                  |                     |                                                                       |                                        |  |
| Click on any header cell below to sort the events by that criteria.<br>An * following the Event ID indicates a node event ID. |          |                     |         |                                          |                              |                  |                     |                                                                       |                                        |  |
|                                                                                                    | D        | Severity            | Source  | Sequence #                               | Date                         | Event ID         | Message             | Nessage                                                               |                                        |  |
|                                                                                                    | 1        | Informational       | Audit   | 000002AC                                 | Dec 23, 2014,<br>08:02:48 PM | 0000007A         | Login succes        | Login successful. User ID USERID from Web at IP address 10.150.5      |                                        |  |
|                                                                                                    | 2        | Informational       | IOMod_0 | 1 000002AB                               | Dec 23, 2014,<br>03:15:54 PM | 0EA1A001         | I/O module          | I/O module 1 IP address was changed to 10.122.166.78 by the I/O modu  |                                        |  |
|                                                                                                    | 3        | Informational       | ICHod_0 | 8 000002AA                               | Dec 22, 2014,<br>09:13:24 AM | 0001710F         | V0 module I         | V0 module I0 Nodule 03 has restarted.                                 |                                        |  |
|                                                                                                    | 4        | Informational       | Audit   | 00000ZA9                                 | Dec 19, 2014,<br>04:51:02 AM | 0001601A         | Logoff succo        | Logoff successful. User ID USERID from Web at IP address 10.116.43.10 |                                        |  |
|                                                                                                    | 5        | Informational       | Audit   | 000002A8                                 | Dec 19, 2014,<br>04:51:01 AM | 000160ED         | Web session         | Web session has timed out for user USERID.                            |                                        |  |
|                                                                                                    | 6        | Informational       | Audit   | 000002A7                                 | Dec 19, 2014,<br>04:39:01 AM | 0001601A         | Logoff suco         | assful. User ID USERID                                                | from Web at IP address 10.116.200.151. |  |
|                                                                                                    | 7        | Informational       | Audit   | 000002A6                                 | Dec 19, 2014,<br>04:39:01 AM | 00016080         | Web session         | has timed out for use                                                 | r USERD.                               |  |

### Scherm voor hardware-topologie van chassis

Om de hardwaretopologie van het chassis te bekijken, klikt u op het tabblad **Chassis Management** en kiest u **Hardware**:

| IBM Chassis Management Module                |                                                                                                    |                                                   |                                                                                                    |  |  |  |  |  |  |
|----------------------------------------------|----------------------------------------------------------------------------------------------------|---------------------------------------------------|----------------------------------------------------------------------------------------------------|--|--|--|--|--|--|
| A System Status Multi-Chassis Monitor Events | Service and Support                                                                                 | Chassis Management +                              | Mgt Module Management + Search                                                                                                    |  |  |  |  |  |  |
|                                              |                                                                                                    | Chassis                                           | Properties and settings for the overall chassis                                                                                            |  |  |  |  |  |  |
| Chassis Hardware Topology                    |                                                                                                    | Compute Nodes                                     | Properties and settings for compute nodes in the chassis<br>Properties and settings for storage nodes in the chassis                       |  |  |  |  |  |  |
| 🖃 🧱 Chessis                                  |                                                                                                    | I/O Modules                                       | Properties and settings for I/O Modules in the chassis                                                                                     |  |  |  |  |  |  |
| Management Modules ma Compute Nodes          |                                                                                                    | Fans and Cooling                                  | Cooling devices installed in your system                                                                                                   |  |  |  |  |  |  |
| Be Power Modules Ale Cooling Devices         | Bay 1<br>Bay Type IO M                                                                              | Power Modules and Mana<br>Component IP Configurat | igement Power devices, consumption, and allocation<br>tion Single location for you to view and configure the various IP address setting of |  |  |  |  |  |  |
| E 王 IO Modules                               | Device Name IO M<br>Product Name Cisco                                                              | Chassis Internal Network                          | Provides internal connectivity between compute node ports and the internal C                                                               |  |  |  |  |  |  |
| ·····································        | Bay Width 1<br>Module Description B22 F                                                             | Hardware Topology                                 | Hierarchical view of components in your chassis                                                                                            |  |  |  |  |  |  |
| 王 IO Module 3                                | Part Number 94Y5<br>FRU Number 94Y5                                                                 | Reports                                           | Generate Reports of hardware information                                                                                                   |  |  |  |  |  |  |
| 王 IO Module 4                                | FRU Serial No. 15Y0<br>Manufacturer CSCC                                                            | VLAN Configuration                                | VLAN Settings configuration                                                                                                    |  |  |  |  |  |  |
| Image Rear LED Caros                         | Manufacture Date 314<br>ULIID 5485<br>Manufacturer ID 304<br>Product ID 37<br>Hardware Revision 0.0 | DB3C EA7F E311 8000 30F                           | 7 0D06 31FA                                                                                                    |  |  |  |  |  |  |

Zoals in deze beelden wordt getoond, kan de CMM GUI gemakkelijk zijn te navigeren, afhankelijk van de informatie die u in het bladchassis wilt bekijken.

### CMM-firmware-upgrades

Opmerking: Raadpleeg altijd de instructies die op de IBM-website staan over het verbeteren van de CMM-module. De informatie in deze sectie werd ontwikkeld in een labomgeving.

U moet de afbeelding van de IBM-website downloaden om de firmware van de CMM te verbeteren. U kunt op Google naar **cmm-afbeeldingen** zoeken om de juiste informatie te vinden.

Opmerking: U dient inloginformatie te gebruiken om de firmware-upgradebestanden te downloaden, gratis via de IBM-website.

Nadat u de map hebt gedownload, voert u deze uit en plaatst u het **xxx.uxp-**bestand. Gebruik dit bestand voor de upgrade van de firmware, wat ongeveer tien minuten duurt om te voltooien.

| IBM Chassis Management Module USERID |                                    |                              |                             |                         |                                                                                                    |                                                                          |                                       |             |
|--------------------------------------|------------------------------------|------------------------------|-----------------------------|-------------------------|----------------------------------------------------------------------------------------------------|--------------------------------------------------------------------------|---------------------------------------|-------------|
| 🐴 System Statu                       | s Multi-Chassis Monitor Ev         | vents + Service and Suppo    | rt + Chassis Manage         | Mgt Module Management + | Search                                                                                                    | ]                                                                        |                                       |             |
|                                      |                                    |                              |                             | _                       | User Accounts                                                                                                    | ccounts Create and modify user accounts that will have access to the CMM |                                       |             |
| Firmware                             |                                    |                              |                             |                         | Firmware     View CMH firmware information and update firmware       Security     Configure cryptography and security protocols such as SSL and S       Network     Network settings such as SVMP and LDAP used by the CMM |                                                                          |                                       |             |
| Click Update Firmware                | to load a new level of firmware on | the primary management modul | e. If a standby CMN is inst | talkd, the              |                                                                                                    |                                                                          |                                       | SL and SSH  |
|                                      | 1                                  |                              |                             |                         |                                                                                                    |                                                                          |                                       | чн          |
| Lipdate Firmware                     |                                    |                              |                             |                         | Configuration                                                                                                    | Backup current configuration and restore a configuration                 |                                       |             |
| Bay                                  | Name                               | Firmware Type                | Build ID                    | File Na                 | Properties                                                                                                    | Properties and settin                                                    | os such as Date and Time and Failer   |             |
| 1                                    | SNWY0118G31K056                    | CMM firmware                 | 2PET12Q                     | cmefs.                  |                                                                                                    |                                                                          |                                       |             |
| ,                                    | Management Module 2 is             |                              |                             |                         | License Key Management                                                                                                    | Licenses for additional functionality                                    |                                       |             |
| -                                    | not installed.                     |                              |                             |                         | Restart                                                                                                    | Restart the CHN. Typically only needed when experiencing                 |                                       | ng problems |
|                                      |                                    |                              |                             |                         | Reset to Defaults                                                                                                    | Sets all current confi                                                   | gunation settings back to default val | uen.        |
|                                      |                                    |                              |                             |                         | File Management                                                                                                    | View or delete files in                                                  | n the CMM local storage file system.  |             |

## **CMM-herstel**

Voltooi deze stappen om de CMM-interface te resetten en aan te passen:

1. Druk gedurende 15 seconden op de knop Reset om de CMM te herstellen naar de standaardinstellingen van de fabrikant.

**Tip**: Raadpleeg voor meer informatie over de Reset-toets en de locatie ervan het gedeelte <u>CMM-controllers en -indicatielampjes</u> van de informpagina van het IBM Flex-systeem.

- 2. Sluit een Ethernet-kabel van een laptop of een werkstation rechtstreeks aan op de CMM. Opmerking: Dit is nodig om verbinding met een verschillende CMM op hetzelfde net met het standaard IP adres te voorkomen.
- Open een browser van de laptop of het werkstation en navigeer naar het CMM standaard IP adres op https://192.168.70.100.
  Opmerking: U zou kunnen worden vereist om uw lokale gastheer opnieuw aan te passen om het netto te bereiken.
- 4. Meld u aan bij de CMM met de standaard gebruikersnaam **USERID** en de standaard passcode **PASSW0RD**. U dient het wachtwoord onmiddellijk te wijzigen.
- 5. Configureer de CMM met dezelfde instellingen die zijn gebruikt vóór de reset.
- 6. Optioneel kunt u een tweede administratieve gebruikersaccount maken voor gebruik in toekomstige uitsluitingssituaties.